#### STANFORD UNIVERSITY

INFORMATION TECHNOLOGY SERVICES

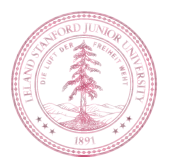

#### Stanford IM (Instant Messaging)

Tech Briefing September 11, 2009 – Turing Auditorium

www.stanford.edu/services/instantmessaging

STANFORD UNIVERSITY • INFORMATION TECHNOLOGY SERVICES

#### What is Stanford IM?

- Text-based Communication Tool
  - Requested by stakeholders from across campus (and off-site) as part of the Work Anywhere initiative to allow University staff to conduct University business with their co-workers at Stanford
  - Uses SUNet ID
  - Uses SSL Encryption
- Two supported open source instant messaging clients
  - Adium (for Mac)
  - Pidgin (for Windows)

#### Benefits of Using Stanford IM

- Faster way of sharing encrypted business information
  - Clients across campus and Med School stay connected
  - Business offices that are off-campus can quickly share data
- Quick answers delivered to students
- Archive/Log your chat sessions (locally, on your computer)
  - You must install SWDE if archiving/logging chat sessions containing restricted or confidential data.
- Create Ad-Hoc Groups for multiple user conversation chats
- Centrally-funded service provided free-of-charge to the Stanford community

### Encryption

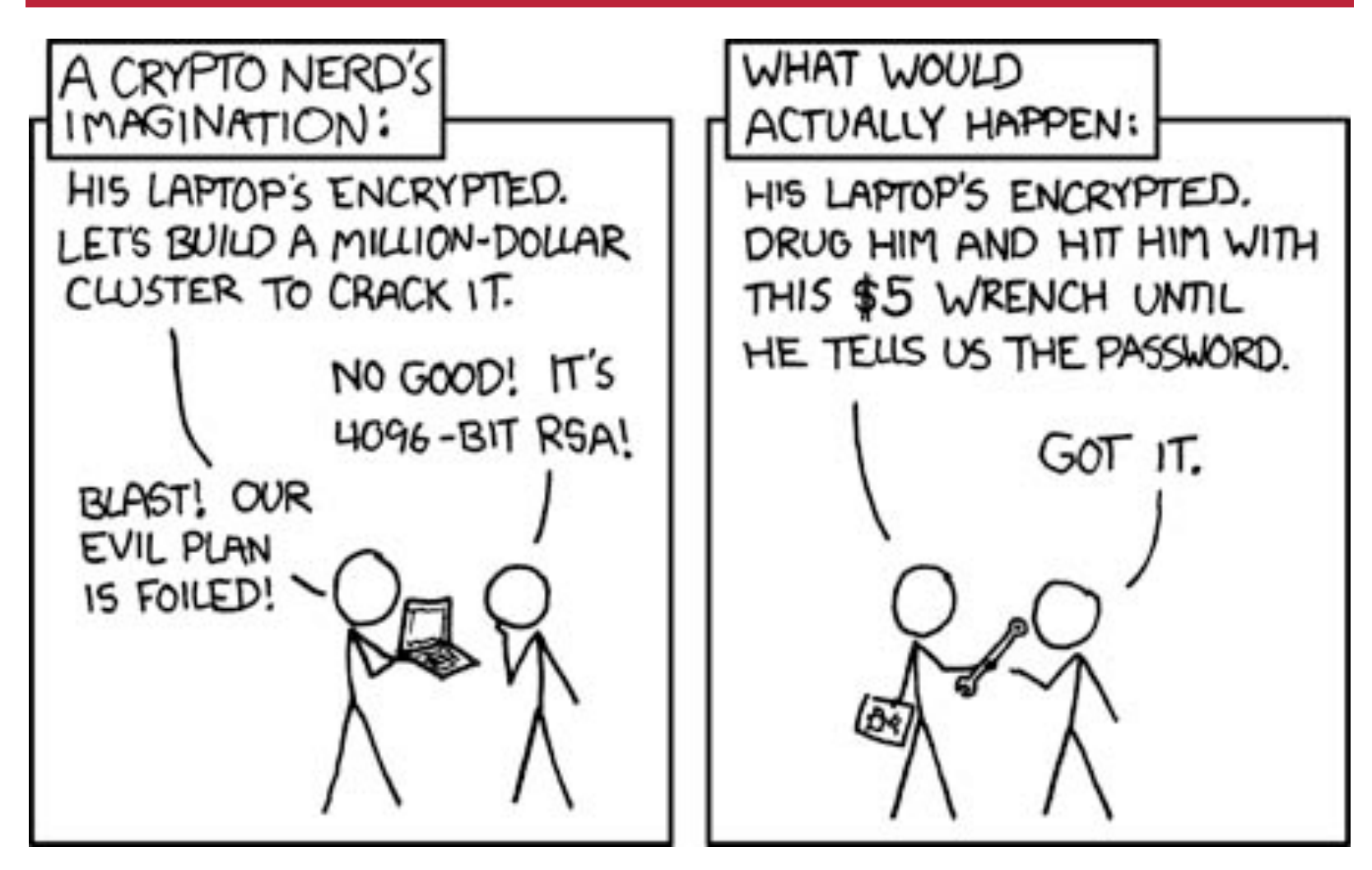

### Encryption

•

- What WILL be encrypted by the IM service:
  - the network connection between the desktop clients and the IM server
- What MAY be encrypted by the IM service:
  - the full conversation between the desktop clients (including on the server)
- What will NOT be encrypted by the IM service:
  - the logs of the conversations in the desktop clients (this is where you would need to consider SWDE)

# How it works

#### Jabber Server

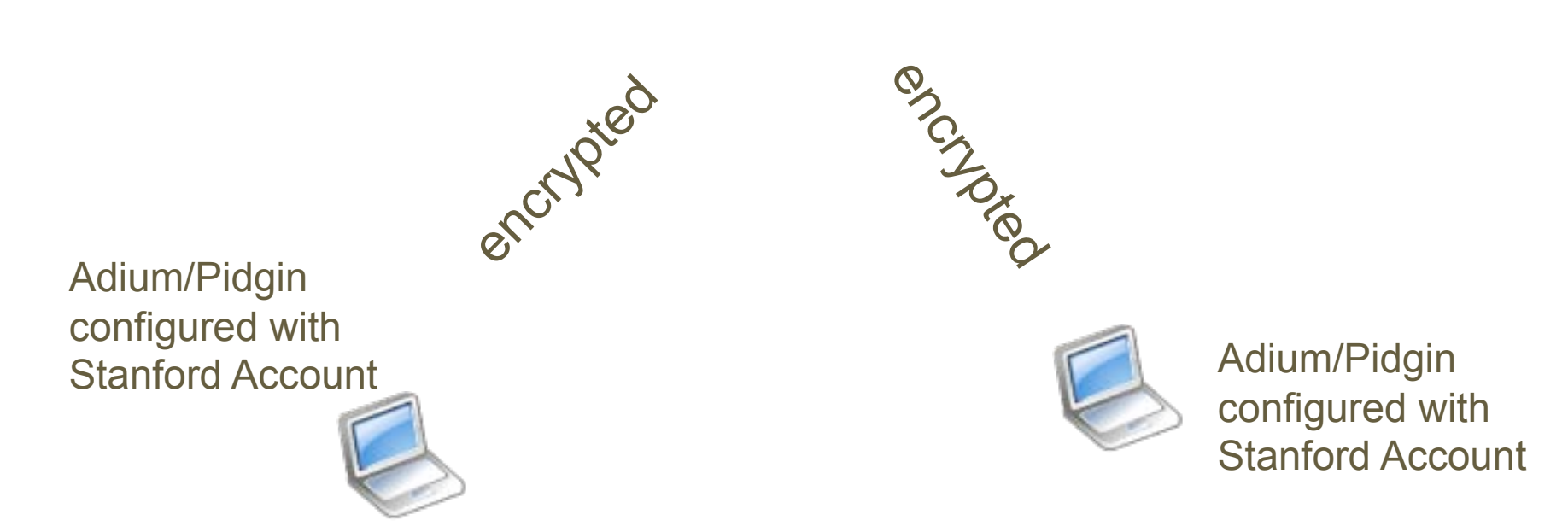

Tech Briefing - Stanford IM - Friday, Sept. 11, 2009

page 7

STANFORD UNIVERSITY • INFORMATION TECHNOLOGY SERVICES

#### **Unencrypted Session**

Internet

Text transmits in the clear

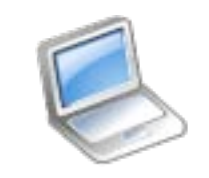

Yahoo IM

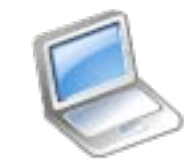

Yahoo IM

Tech Briefing - Stanford IM - Friday, Sept. 11, 2009

page 8

STANFORD UNIVERSITY • INFORMATION TECHNOLOGY SERVICES

### What is OTR?

- Off The Record (OTR)
  - Encrypts the data on the server as well as in the "pipeline" to get to the server
  - You do not need OTR for Stanford to Stanford chats.
    - There is no logging of chat sessions on the Stanford server
    - The connection to the Stanford server is encrypted
  - The two clients involved in the chat are the only two who have a record of the content of the chat
- Stanford guarantees conversation between computer and server
- OTR guarantees conversation between the clients
- Do not use other services (e.g., Yahoo!, Gtalk, AIM) to chat about prohibited, restricted, or confidential data.

Tech Briefing - Stanford IM - Friday, Sept. 11, 2009

page 9

| Allowable Types of Data |                                                                                                    |                                                                                                    |                                                                                                    |
|-------------------------|----------------------------------------------------------------------------------------------------|----------------------------------------------------------------------------------------------------|----------------------------------------------------------------------------------------------------|
|                         | Data Cla                                                                                                    | ssifications                                                                                                    |                                                                                                    |
| Types of<br>Data        | Prohibited<br>(Not Allowed)<br>• Social Security<br>Numbers<br>• Credit Card Numbers<br>• Financial Account<br>Numbers, such as<br>checking or<br>investment account<br>numbers<br>• Driver's License<br>Numbers<br>•<br>• Health Insurance<br>Policy ID Numbers | <ul> <li>Restricted (Under Review)</li> <li>Student Records</li> <li>Protected Health Information (PHI)</li> <li>Passport and visa numbers</li> <li>Research and other information covered by non-disclosure agreements</li> </ul> | Confidential<br>(Allowed)<br>• Fac/staff empl<br>apps, personnel<br>files, benefits info,<br>salary, bdates, and<br>contact information<br>• Admission apps<br>• Donor info and gift<br>amounts<br>• Privileged attorney-<br>client<br>communications<br>• Policies<br>• Memos, email,<br>reports, budgets,<br>plans, & fin info<br>• Non-public<br>contracts<br>• Univ. & Empl ID<br>• Info subject to<br>Export Control<br>License |

For more info: www.stanford.edu/group/security/securecomputing/dataclass\_chart.html Tech Briefing - Stanford IM - Friday, Sept. 11, 2009 page 10

STANFORD UNIVERSITY • INFORMATION TECHNOLOGY SERVICES

### Information Security Office (ISO)

•

- According to the ISO, at this time, the Stanford IM service is:
  - in the process of being reviewed for its security around handling restricted data.
  - only available for use with Confidential (and non-classified) data.
- Ongoing ISO requirements for a secure instant messaging service include:
  - that it not to be used to transmit prohibited data.
  - that it is limited to campus-only IP addresses (VPN in if off campus).
  - that it is limited for use with the approved clients (Adium and Pidgin).
  - that it is configured to require users to approve new buddies.

#### Logging of Chat Sessions

- No logging of chat sessions on the server
- Logging of chat sessions on your computer
  - Check your client's Preferences
    - Adium–Adium Menu>Preferences>General
    - Pidgin–Buddy List>Tools>Preferences>Logging
- If your chat sessions are logged on your computer and contain non-public data:
  - The log file must be encrypted. See the Data Encryption at Stanford web site to learn more <u>http://www.stanford.edu/services/encryption/</u>; and
  - 2. make sure that your computer is protected with a login password.

#### **Download IM Clients**

- Download the recommended IM clients from their sites:
  - Adium adium.im

•

- Pidgin pidgin.im
- These are the recommended clients because
  - They allow for Kerberos authentication
  - They allow for the SSL encryption
  - iChat does not meet these requirements
- You must have an account on the service to chat with others on the same service. (i.e., Stanford, Yahoo)
  - For Example, Stanford SUNetID to SUNetID.
  - You can not chat from your Stanford SUNetID to Yahoo IM account.

# Adium–Mac Client

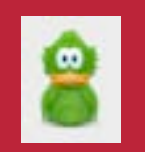

- Adium is a free instant messaging application for Mac OS X.
- Configure the client
  - Once downloaded follow the instructions to configure the client
    - <u>im.stanford.edu</u>
  - Most importantly, just remember:
    - Jabber ID = <u>SUNetID@stanford.edu</u>
    - No Password Required at installation
    - Security: Require SSL/TLS: checked
- You <u>must</u> authenticate to Kerberos.
  - Use Stanford Desktop Tools
    - <u>ess.stanford.edu</u>

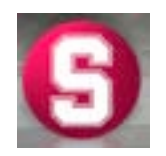

#### Configure Adium

- Adium Menu>Preferences
- Click Accounts to display the Accounts window. If you are configuring Adium for the first time, select your user name and then click Edit.
- If you are configuring an existing Adium client, click the *in* in the lower-left corner and select **Jabber**.

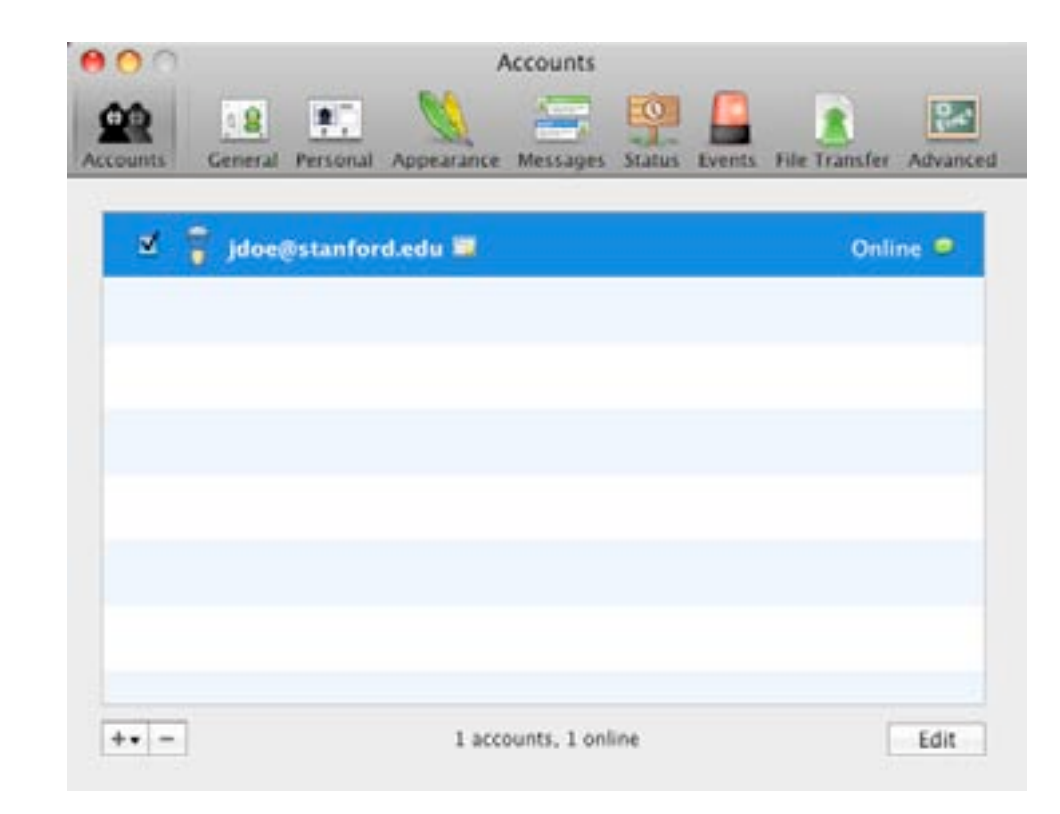

#### Configure Adium

- Do **not** enter a password
- Do **not** click on Register New Account
- Click Options

| Jabber ID: | doe@stanford.edu  |     |  |
|------------|-------------------|-----|--|
| Password:  |                   |     |  |
|            | Register New Acco | unt |  |
|            |                   |     |  |
|            |                   |     |  |
|            |                   |     |  |
|            |                   |     |  |
|            |                   |     |  |
|            |                   |     |  |

STANFORD UNIVERSITY • INFORMATION TECHNOLOGY SERVICES

#### Configure Adium

- Leave Connect Server blank
- Resource defaults to your computer's name. Change if you prefer.
- Leave Port set to **5222**
- Require SSL/TLS
- Click **OK**
- If you are prompted to install Growl, it is a notification service that will inform you when people come on line or go off line.
- Adium developers recommend it.

| Account Pe               | rsonal Options Privacy Proxy                               |
|--------------------------|------------------------------------------------------------|
| Connect Serv             | ver:                                                       |
| Resour                   | rce: spr-test Port: 5222                                   |
| Available Prior          | ity: Away Priority:                                        |
| м                        | ail: 🗌 Display new mail notifications                      |
| Secur                    | ity: Allow plaintext authentication<br>Force old-style SSL |
|                          | Require SSL/TLS Do strict certificate checks               |
| Presence Subscriptio     | ns: 🛛 Ask What To Do                                       |
|                          |                                                            |
| Connect when Adium opens | Cancel OK                                                  |

# Adium – Add a Group, Add a Contact

Add a Group

• From the **Contact Menu**, select **Add Group**, enter group name and click **Add**.

| 00 | Add Group         |
|----|-------------------|
| 6  | Enter group name: |
| -  |                   |
| -  |                   |
|    | (Cancel) Add      |

- Add a Contact (Business Contact) and place them into a group
  - From the **Contact Menu**, select **Add Contact**.
  - Jabber ID = <u>SUNetID@stanford.edu</u>
  - Give your Contact an Alias
  - Put that Contact in a Group, and click **Add**.

| 00                  | Add Contact          | _ |            |
|---------------------|----------------------|---|------------|
| Contact Type:       | 💡 Jabber             | • | $\bigcirc$ |
| Jabber ID:          | sunetid@stanford.edu |   | U          |
| Alias:              | Name                 |   |            |
| In Group:           | Stanford IMers       | : |            |
| On Accounts:        | sunetid@stanford.edu |   |            |
|                     |                      |   |            |
|                     |                      |   |            |
|                     |                      |   |            |
| (Q) Search in Addre | ss Book Cance        |   | Add        |

# Adium – Group Chats

- Ad-hoc Group Chat
- Sessions are not logged on the server.
  - From the File Menu, select **Join Group Chat**.
  - Spaces are not allowed in the Chat Room Name
  - Server: conference.stanford.edu
  - List invitees as <u>SUNetID@stanford.edu</u>
  - Click Join.
  - Click Accept Defaults.
  - You may invite additional contacts after chat room is created.

| 00               | Join Chat                                                                                                    |
|------------------|----------------------------------------------------------------------------------------------------|
| Account:         | 🔋 jkay@stanford.edu 🔛                                                                                              |
| Chat Room Name:  | Sample_Chat_Room                                                                                                   |
| Server:          | conference.stanford.edu                                                                                            |
| Handle:          | Jo-Ann                                                                                                    |
| Password:        |                                                                                                    |
| Invite Contacts: | Cynthia Endriga, Adam Seishas                                                                                      |
|                  | Separate contacts' names with commas.                                                                              |
| With Message:    | Let's chat about Adium.                                                                                            |
|                  | Cancel Join                                                                                                    |
| 0.0              | Create New Room                                                                                                    |
| 8                | Create New Room<br>You are creating a new room. Would you like to<br>configure it, or accept the default settings? |
|                  | (Configure Room) Accept Defaults                                                                                   |

# Pidgin–Windows client

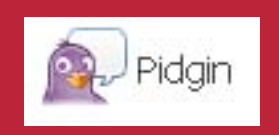

- Pidgin is a free instant messaging application for Windows users.
- You must obtain a Kerberos ticket to successfully log in to Stanford IM <u>www.stanford.edu/services/ess/pc/kfw.html</u>
- Installation of Pidgin is simple.
  - Download the client from <u>www.pidgin.im</u>
  - At the Welcome to Pidgin screen, click **Add**. In the Accounts window, click **Add** again.
    - if already installed, go to Accounts>Manage Accounts>Add

#### **Configure Pidgin**

- In the **Protocol** field, select **XMPP**
- In the Username field, enter your SUNetID
- Domain:
   stanford.edu
- Resource: leave blank or enter **Stanford IM**
- Leave Password field blank.
- Enter the user options of your choice
- Click Advanced

| 🗟 Add Account 🛛 🔀                     |                                       |              |  |  |
|---------------------------------------|---------------------------------------|--------------|--|--|
|                                       | Basic Advanced Proxy                  |              |  |  |
|                                       | Login Options                         |              |  |  |
|                                       | Pro <u>t</u> ocol:                    | V XMPP       |  |  |
|                                       | <u>U</u> sername:                     | jdoe         |  |  |
|                                       | <u>D</u> omain:                       | stanford.edu |  |  |
|                                       | <u>R</u> esource:                     |              |  |  |
|                                       | Password:                             |              |  |  |
| Remember pass <u>w</u> ord            |                                       |              |  |  |
| User Options                          |                                       |              |  |  |
|                                       | Local alias:                          |              |  |  |
| New <u>m</u> ail notifications        |                                       |              |  |  |
|                                       | Use this buddy icon for this account: |              |  |  |
|                                       |                                       |              |  |  |
| Create this new account on the server |                                       |              |  |  |
| <u>⊆</u> ancel <u>A</u> dd            |                                       |              |  |  |

#### **Configure Pidgin**

- Require SSL/TLS
- Connect port: **5222**
- Connect server: leave blank.
- File transfer proxies: although not supported, leave as is.
- BOSH URL: leave blank
- Show Custom Smileys (optional)
- Do not check "Create this new account on the server."
- Click **Proxy**

| 🗟 Add Account                                 |                            |  |  |  |
|-----------------------------------------------|----------------------------|--|--|--|
| Basic Advanced Pro                            | xy                         |  |  |  |
| Require SSL/TLS                               |                            |  |  |  |
| Eorce old (port 5223) SSL                     |                            |  |  |  |
| Allow plaintext auth over unencrypted streams |                            |  |  |  |
| <u>⊂</u> onnect port:                         | 5222                       |  |  |  |
| <u>C</u> onnect server:                       |                            |  |  |  |
| <u>File transfer proxies:</u>                 | proxy.eu.jabber.org        |  |  |  |
| BOSH URL:                                     |                            |  |  |  |
| Show Custom Smileys                           |                            |  |  |  |
|                                               |                            |  |  |  |
|                                               |                            |  |  |  |
|                                               |                            |  |  |  |
|                                               |                            |  |  |  |
|                                               |                            |  |  |  |
| Create <u>t</u> his new acc                   | ount on the server         |  |  |  |
|                                               | <u>C</u> ancel <u>A</u> dd |  |  |  |

#### **Configure Pidgin**

- Proxy type: Use Global Proxy Settings
- Click Add.

| Add Account                |                             |
|----------------------------|-----------------------------|
| Basic Advanced Pr          | oxy                         |
| Proxy <u>t</u> ype:        | Use Global Proxy Settings 💌 |
|                            |                             |
| Create <u>t</u> his new ac | count on the server         |

# Pidgin-Add a Group

Add a Group

•

• From the **Buddies Menu**, select **Add Group**, enter group name and click **Add**.

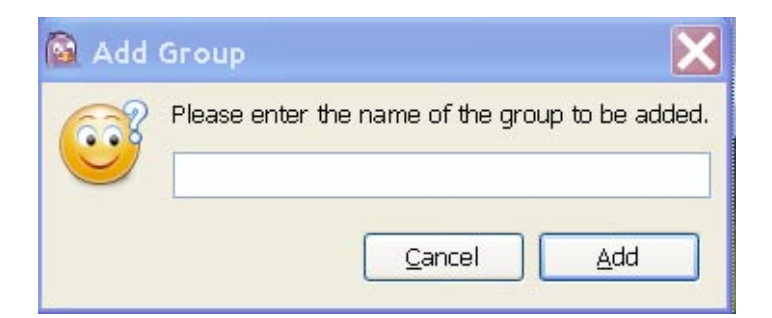

- Add a Buddy (Business Contact) and place them into a group
   Add Buddy
  - From the **Buddies Menu**, select **Add a Buddy**.
  - Buddy's username = <u>SUNetID@stanford.edu</u>
  - Give your Contact an Alias
  - Put that Contact in a Group, and click Add.

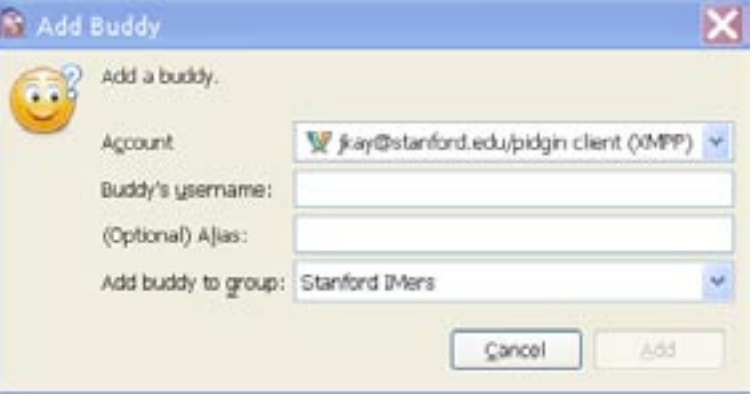

#### **Known Issues**

#### **Known Issue**

| <b>Known Issue</b>                                                                                                    | Workaround                                                                                          |
|----------------------------------------------------------------------------------------------------|----------------------------------------------------------------------------------------------------|
| Duplicate IM buddies may appear in the<br>Pidgin Buddy List window. Deleting one<br>entry may delete your own availability on<br>that person's Buddy List window. | No workaround at this time. We have<br>contacted the Pidgin developers about<br>the problem.        |
| Certificate warnings may appear as you sign in.                                                                                                    | Accept the certificate.                                                                             |
| Problems creating and joining permanent group chats.                                                                                                    | Accept Group Chat preferences defaults.                                                             |
| iChat is not a supported IM client.                                                                                                    | We are contacting the vendor.                                                                       |
| On Windows, you will get an additional<br>password prompt if you only have a<br>WIN.STANFORD.EDU Kerberos ticket.                                                 | Install Stanford Desktop Tools.                                                                     |
| If you do not have a Kerberos ticket, you will get a "500 internal server error".                                                                                 | Obtain a Kerberos ticket by logging in to<br>Stanford Desktop Tools or Network<br>Identity Manager. |

### IM Etiquette

•

• Set your away status.

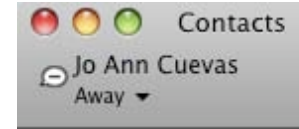

- Just because the other user didn't set their presence (available/away) doesn't mean they are available.
- If you don't need an immediate response, use email.
- Always be polite.
- Keep it business related.

### Keep in Mind

•

- Stanford IM is available to full-service SUNet IDs only
- No storage limitations
- File transfer using Stanford IM is not supported (or encrypted).
  - Use secure email for documents with classified data. <u>www.stanford.edu/services/secureemail/</u>
- Newly activated SUNet IDs may have a lag time of 1 hour before they are active and therefore Stanford IM will not connect until the full service SUNet ID is active.

# IM Tips

- To see if you are chatting with another Stanford IM user, hover over their name in the Contact/Buddy List. You should see their "@stanford.edu" address.
- When adding/requesting a contact, they will not appear active on your contact list until they accept your request.
- It is your responsibility to ensure that you are using the Stanford account when conducting business over a secure chat session.

#### **Future Directions**

- Integration with Workgroup Manager
- Web-based service
- Integration with Stanford Email and Calendar

### Help and Support

- Stanford Instant Messaging Service Page
  - <u>im.stanford.edu</u>
- Need help with installation and/or configuration?
  - HelpSU: <u>helpsu.stanford.edu</u>
    - Request Category:
    - Request Type:
- Frequently Asked Questions
  - Stanford Answers: <u>answers.stanford.edu</u>